用户手册

[SBC-EC8800]

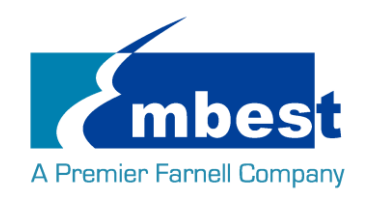

# 历史版本

| Rev.     | Note                                                                                                    | Author   |
|----------|----------------------------------------------------------------------------------------------------|----------|
| 20160307 | Initial                                                                                                    | Ваіју    |
| 20160315 | 修改 dtb 文件                                                                                                    | Ваіју    |
| 20160321 | 修改错误的命令                                                                                                    | Sandy    |
| 20160323 | <ol> <li>增加 wifi 和蓝牙测试</li> <li>增加 PWRON RESETn 按键测试</li> </ol>                                                                                                    | Rongdong |
| 20160331 | 增加从 SPI Flash 启动                                                                                                    | Ваіју    |
| 20160505 | <ol> <li>4.3 inch 10 分钟后白屏问题</li> <li>7inch LCD 没关背光问题</li> <li>[ADC] voltage5 查看采样值失败</li> <li>[Uboot]板连电脑, uboot 下 ping 不通电脑</li> <li>[Uboot]板连路由器, uboot 下 ping 不通路由器</li> <li>[QSPI flash] 启动 reset 和 reboot</li> <li>[蓝牙音频]配对失败</li> </ol> | Rongdong |
| 20160707 | Rev01 版本                                                                                                    | Sandy    |

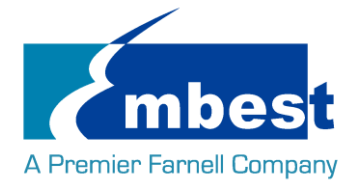

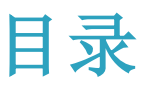

| 历史   | 版本    | ζ                 | 2  |
|------|-------|-------------------|----|
| 目录   | L     |                   | 3  |
| Rele | ase N | Note              | 5  |
|      | 1.    | 镜像版本              | 5  |
|      | 2.    | 功能列表              | 5  |
|      | 3.    | 已知问题              | 6  |
| 第1   | 章     | 快速启动              | 7  |
|      | 1.1   | 烧写镜像到 SD 卡        | 7  |
|      | 1.2   | 从 SD 卡启动系统        | 8  |
|      | 1.3   | 从 SPI Flash 启动    | 8  |
| 第 2  | 章     | 功能测试              | 10 |
|      | 21    | LED 测试            | 10 |
|      | 2.1   | ELD 树成BTC 测试      | 10 |
|      | 2.2   | FEBBOM 测试         | 10 |
|      | 2.5   | ELINOIT           | 12 |
|      | 2.5   | ADC 测试            | 12 |
|      | 2.6   | ICD 测试            | 13 |
|      | 2.7   |                   | 13 |
|      | 2.8   | 触摸屏测试             | 13 |
|      | 2.9   | 串口测试              | 13 |
|      |       | 2.9.1 UART1       | 13 |
|      |       | 2.9.2 UART5       | 14 |
|      | 2.10  | RS485 测试          | 15 |
|      | 2.11  | CAN 测试            | 16 |
|      | 2.12  | 网络测试              | 17 |
|      | 2.13  | USB 测试            | 17 |
|      |       | 2.13.1 Host 测试    | 17 |
|      |       | 2.13.2 OTG 测试     | 17 |
|      | 2.14  | WIFI 测试           | 18 |
|      |       | 2.14.1 配置 WIFI 频段 | 18 |
|      |       | 2.14.2 连接 WIFI    | 19 |

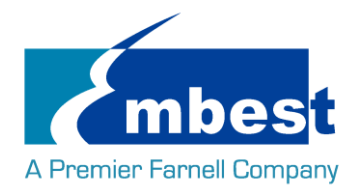

| 2.15 | 5 Blueto | oth 测试            | 21 |
|------|----------|-------------------|----|
|      | 2.15.1   | 复位蓝牙模块            | 21 |
|      | 2.15.2   | 初始化蓝牙模块           | 21 |
|      | 2.15.3   | 测试蓝牙功能            | 21 |
|      | 2.15.4   | 测试蓝牙音频            | 22 |
| 第3章  | 系统编      | 高译                | 24 |
| 3.1  | 配置编      | 扁译环境              | 24 |
| 3.2  | 编译L      | JBOOT             | 24 |
|      | 3.2.1    | 获取 uboot 源码       | 24 |
|      | 3.2.2    | 编译并烧写镜像到 SD 卡     | 24 |
|      | 3.2.3    | 编译并烧写镜像 SPI Flash | 24 |
| 3.3  | Kernel   |                   | 25 |
|      | 3.3.1    | 获取内核源码            | 25 |
|      | 3.3.2    | 编译并烧写镜像到 SD 卡     | 25 |

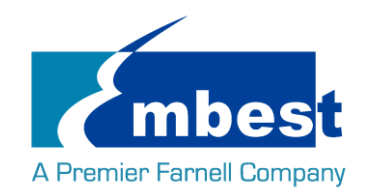

## **Release Note**

## 1. 镜像版本

SBC-EC8800-Release-SDcard-EMMC-REV01.img

## 2. 功能列表

| Footuro      | SBC-EC8800              |             |                 |                                         |  |  |  |  |  |
|--------------|-------------------------|-------------|-----------------|-----------------------------------------|--|--|--|--|--|
| list         | Schematic               | On-Chip     | On-Board        | Detail Euroctions (existing)            |  |  |  |  |  |
| LIST         | Page#                   | Peripherals | Peripherals     |                                         |  |  |  |  |  |
| u-boot       | 2015.09                 |             |                 | Supports kernel boot                    |  |  |  |  |  |
| version      |                         |             |                 |                                         |  |  |  |  |  |
| kernel       | 4.1.6                   |             |                 | Supports all below functionality        |  |  |  |  |  |
| version      |                         |             |                 |                                         |  |  |  |  |  |
| Filesystem   |                         |             |                 | Default root file system used by debian |  |  |  |  |  |
| CPU          | EC8800-U17              | AM437X_ZDN  |                 | Null                                    |  |  |  |  |  |
| DDRAM        | EC8800-p7-u20           | DDR         | MT41K256M16HA-  | Can access read write and run code      |  |  |  |  |  |
|              | /u15                    |             | 125             |                                         |  |  |  |  |  |
| PMIC         | EC8800-p3-u16           | 12C0        | TPS65218        | Null                                    |  |  |  |  |  |
| MicroSD_(T   | EC8800-p8-J2            | MMC0        | uSD-SCHA5B      | Can access read write and boot          |  |  |  |  |  |
| F)           |                         |             |                 |                                         |  |  |  |  |  |
| Integrited-R | EC8800-p5               | RTC         | Null            | can read write and keep time off power  |  |  |  |  |  |
| тс           |                         |             |                 |                                         |  |  |  |  |  |
| LEDs         | EC8800-p12-D8 gpio Null |             | Null            | System can control LED to light or not  |  |  |  |  |  |
|              | /D9                     |             |                 |                                         |  |  |  |  |  |
| ADC          | EC8800-P12-J5           | ADC         | Null            | Can read the ad value from pin          |  |  |  |  |  |
| LCD          | EC8800-P10-J1           | RGB         | Null            | Can show picture on the screen          |  |  |  |  |  |
| Backlight    | EC8800-P10-J1           | PWM         | Null            | System can control the LCD backlight    |  |  |  |  |  |
| TouchScreen  | EC8800-P10-J1           | ADC-TSC     | Null            | System use touchscreen                  |  |  |  |  |  |
| eMMC         | EC8800-p8-u22           | MMC1        | MTFC4GACAAAM-4  | Can access read write                   |  |  |  |  |  |
|              |                         |             | M IT            |                                         |  |  |  |  |  |
| EEPROM       | EC8800-p8-u12           | 12C0        | CAT24C256W      | Can access read write                   |  |  |  |  |  |
| SPI-FLASH    | EC8800-p8-u3            | QSPI        | N25Q256A13EF840 | 1. Boot from SPI-Flash                  |  |  |  |  |  |
|              |                         |             |                 | 2. SPI-Flash access in kernel           |  |  |  |  |  |
| SPI          | EC8800-P12-J11          | SPI1        | Null            | System can send and receive data in     |  |  |  |  |  |
|              |                         |             |                 | loopback mode                           |  |  |  |  |  |

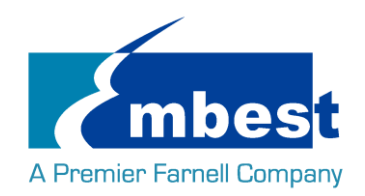

SBC-EC8800 User Manual

| CAN-1    | EC8800-P12-J5  | CAN1         | Null             | System can send and receive data between   |
|----------|----------------|--------------|------------------|--------------------------------------------|
|          |                |              |                  | two board                                  |
| CAN-2    | EC8800-P12-J5  | CAN0         | Null             | System can send and receive data between   |
|          |                |              |                  | two board                                  |
| UART-0   | EC8800-P12-J13 | UART0        | Null             | System can send and receive data in        |
|          |                |              |                  | loopback mode                              |
| UART-1   | EC8800-P12-J11 | UART1        | Null             | System can send and receive data in        |
|          |                |              |                  | loopback mode                              |
| UART-5   | EC8800-P12-J5  | UART5        | Null             | System can send and receive data in        |
|          |                |              |                  | loopback mode                              |
| RS485    | EC8800-P12-J5  | UART3        | Null             | System can send and receive data between   |
|          |                |              |                  | two board                                  |
| USB-Host | EC8800-P5-J9   | USB1         | USB2514          | Can recognize U disk by USB host           |
| USB-OTG  | EC8800-P5-J10  | USB0         | Null             | Can recognize U disk in host mode, and can |
|          |                |              |                  | work as usb ethernet in device mode        |
| WIFI     | PH1800-P13-J2  | UART1&MMC2   | EXP-WFB00(Jorjin | 1. Can ping the server using 2.4Ghz        |
|          | 4/J25          | &MCAPS0&I2C1 | WG7801-D0)       |                                            |

## 3. 已知问题

| Known issue List | Detail                                                                                               |
|------------------|----------------------------------------------------------------------------------------------------|
| WIFI&Bluetooth   | 1. gstreamer                                                                                         |
| CAMERA           | Could Preivew, take picture and record video                                                         |
| SDcard           | 1. Use 16G high speed SD card to burn the image, power on start up.                                  |
|                  | 2. Short connect pin 39 and 40 in J5, execute the serial transceiving instructions, check the serial |
|                  | print info, "open dev/ttyOMAP0 error frequently occurs.                                              |
| eth              | Board to board ping, offline and connect again.                                                      |

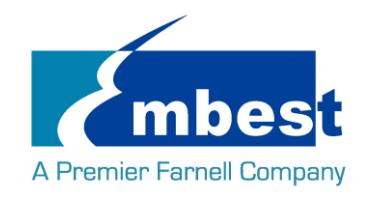

# 第1章 快速启动

## 1.1 烧写镜像到 SD 卡

- ▶ 首先,你需要准备一张不小于 2G 的 SD 卡
- ▶ 然后,你需要从 https://sourceforge.net/projects/win32diskimager/ 下载并安装 Win32 Disk Imager

| 👒 Win32 Disk Imager            |          |
|--------------------------------|----------|
| Image File                     | Device   |
|                                | [H: \] 🔻 |
| Copy MD5 Hash:                 |          |
| Progress                       |          |
|                                |          |
| Version: 0.9.5 Cancel Read Wri | ite Exit |
|                                | H.       |

▶ 选择需要烧写的镜像,SBC-EC8800-Release-REV01\image\SBC-EC8800-Release-SDcard-EMMC-REV01.img:

| 👒 Win32 Disk Imager   |                   |
|-----------------------|-------------------|
| - Image File          | Device -          |
| 1                     | [H:\] 🔻           |
| Copy MD5 Hash:        | /                 |
| Progress              | Select Image File |
|                       |                   |
| Version: 0.9.5 Cancel | Read Write Exit   |
|                       |                   |

▶ 点击 Write 烧写镜像:

| 👒 Win32 Disk Imager        |                 |
|----------------------------|-----------------|
| Image File                 | Device          |
| Path of your image file    | 🔁 [H: \] 🔻      |
| Copy MD5 Hash:<br>Progress | Click Write     |
|                            |                 |
| Version: 0.9.5 Cancel      | Read Write Exit |
|                            | h.              |

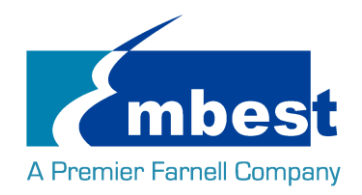

## 1.2 从 SD 卡启动系统

- ▶ 在 PC 上安装串口软件(例如 SecureCRT),选择正确的端口号,波特率 115200,8 位数据位,1 位停止 位,无奇偶校验
- ▶ 用 USB 转 TTL 模块连接板上的 DEBUG 接口(J13)和 PC
- ▶ 把 SD 卡插入板子的插槽(J2)
- ▶ 用 5V, 2A 的电源, 给板子供电
- ▶ 系统启动完毕之后,串口显示如下:

[ OK ] Started Login Service. Starting Getty on tty1... [ OK ] Started Getty on tty1. Starting Serial Getty on tty50... [ OK ] Started Serial Getty on tty50. [ OK ] Reached target Login Prompts. [ 13.965466] wlcore: firmware booted (Rev 8.9.0.1.55) [ 14.155041] FAT-fs (mmcblk0p1): Volume was not properly unmounted. Some data may be corrupt. Please run fsck. [ OK ] Started Embest AutoExec Service.

Debian GNU/Linux 8 embest tty50

embest login:

输入用户名和密码 root 登录;

Debian GNU/Linux 8 embest tty50

embest login: root Password: Linux embest 4.1.6 #1 PREEMPT Mon Jun 20 17:42:57 CST 2016 armv71

The programs included with the Debian GNU/Linux system are free software; the exact distribution terms for each program are described in the individual files in /usr/share/doc/\*/copyright.

Debian GNU/Linux comes with ABSOLUTELY NO WARRANTY, to the extent permitted by applicable law. root@embest:~#

## 1.3 从 SPI Flash 启动

参考 1.2, 先从 SD 卡启动,终端中打印如下信息时,按"回车键"进入 uboot:

U-Boot SPL 2015.07 (Jun 20 2016 - 17:15:48)

SPL: Please implement spl\_start\_uboot() for your board

SPL: Direct Linux boot not active!

reading u-boot.img

reading u-boot.img

U-Boot 2015.07 (Jun 20 2016 - 17:15:48 +0800)

I2C: ready

DRAM: 1 GiB

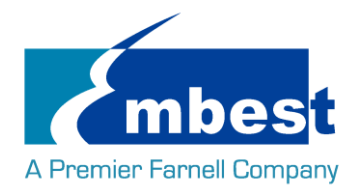

PMIC: TPS65218

MMC: OMAP SD/MMC: 0, OMAP SD/MMC: 1

reading uboot.env

\*\* Unable to read "uboot.env" from mmc0:1 \*\* Using default environment

Net: <ethaddr> not set. Validating first E-fuse MAC

cpsw, usb\_ether

Hit any key to stop autoboot: 0

U-Boot#

(按下 Enter 键)

在终端中执行以下命令:

U-Boot# run update\_qspi\_flash

switch to partitions #0, OK

mmc0 is current device

SD/MMC found on device

reading u-boot-spl.bin

56904 bytes read in 9 ms (6 MiB/s)

SF: Detected N25Q256 with page size 256 Bytes, erase size 4 KiB, total 32 MiB, mapped at 30000000

SF: 589824 bytes @ 0x0 Erased: OK

device 0 offset 0x0, size 0xde48

SF: 56904 bytes @ 0x0 Written: OK

输入下列命令从 SD 卡启动系统:

U-Boot# boot

将 SBC-EC8800-Release-SDcard-EMMC-REV01.img 拷贝到 U 盘,将 U 盘插入 USB 接口(J9):

root@embest:~# ls /dev/sd\*

/dev/sda /dev/sda1

root@embest:~# mount /dev/sda1 /mnt/

root@embest:~# dd if=/mnt/SBC-EC8800-Release-SDcard-EMMC-REV01.img of=/dev/mmcblk1

注意:烧写时间较长,请耐心等待...

烧写结束后,上电复位并启动系统

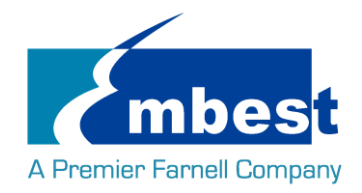

# 第2章 功能测试

首先,请参考<u>第一章1.1</u>,把系统启动起来.然后跟随下面的指引测试各项功能.

## 2.1 LED 测试

用户能够控制 SBC-EC8800 上的 LED(D8,D9)指示灯。在终端中执行以下命令来进行测试;(其中 D8 对应 user\_leds\_d8, D4 对应 user\_leds\_d9)

熄灭 LED:

root@embest:~# echo 0 > /sys/class/leds/user\_leds\_d8/brightness root@embest:~# echo 0 > /sys/class/leds/user\_leds\_d9/brightness 点亮 LED: root@embest:~# echo 1 > /sys/class/leds/user\_leds\_d8/brightness root@embest:~# echo 1 > /sys/class/leds/user\_leds\_d9/brightness

## 2.2 RTC 测试

在串口终端输入: 查看当前时间: root@embest:~# date Sat Jan 1 00:02:07 UTC 2000 设置时间 2016 年 3 月 9 日 10 时 46 分: root@embest: # date 030910462016 Wed Mar 9 10:46:00 UTC 2016 把系统时钟写入 RTC: root@embest: # hwclock -w 读取 RTC: root@embest: # hwclock Wed 09 Mar 2016 10:46:23 AM UTC -0.432561 seconds 可以看到,硬件时钟 RTC 被设置成 2016 年 3 月 9 日,系统时钟被保存到硬件时钟里。 重启系统并查看时间: root@embest:~# date Wed Mar 9 10:46:45 UTC 2016

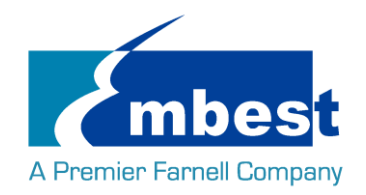

### 2.3 EEPROM 测试

在串口终端输入一下命令:

```
root@embest:~# ./eeprom_test
```

data will write to EEPROM at 0x400

| 00                             | 01 | 02 | 03 | 04   | 05   | 06   | 07 | 08   | 09   | 0a   | 0b  | 0c   | 0d                | 0e   | Of |
|--------------------------------|----|----|----|------|------|------|----|------|------|------|-----|------|-------------------|------|----|
| 10                             | 11 | 12 | 13 | 14   | 15   | 16   | 17 | 18   | 19   | 1a   | 1b  | 1c   | 1d                | 1e   | 1f |
| 20                             | 21 | 22 | 23 | 24   | 25   | 26   | 27 | 28   | 29   | 2a   | 2b  | 2c   | 2d                | 2e   | 2f |
| 30                             | 31 | 32 | 33 | 34   | 35   | 36   | 37 | 38   | 39   | 3a   | 3b  | 3c   | 3d                | 3e   | 3f |
| 40                             | 41 | 42 | 43 | 44   | 45   | 46   | 47 | 48   | 49   | 4a   | 4b  | 4c   | 4d                | 4e   | 4f |
| 50                             | 51 | 52 | 53 | 54   | 55   | 56   | 57 | 58   | 59   | 5a   | 5b  | 5c   | 5d                | 5e   | 5f |
| 60                             | 61 | 62 | 63 | 64   | 65   | 66   | 67 | 68   | 69   | 6a   | 6b  | 6c   | 6d                | 6e   | 6f |
| 70                             | 71 | 72 | 73 | 74   | 75   | 76   | 77 | 78   | 79   | 7a   | 7b  | 7c   | 7d                | 7e   | 7f |
| 80                             | 81 | 82 | 83 | 84   | 85   | 86   | 87 | 88   | 89   | 8a   | 8b  | 8c   | 8d                | 8e   | 8f |
| 90                             | 91 | 92 | 93 | 94   | 95   | 96   | 97 | 98   | 99   | 9a   | 9b  | 9c   | 9d                | 9e   | 9f |
| a0                             | a1 | a2 | a3 | a4   | a5   | a6   | a7 | a8   | a9   | аа   | ab  | ас   | ad                | ae   | af |
| b0                             | b1 | b2 | b3 | b4   | b5   | b6   | b7 | b8   | b9   | ba   | bb  | bc   | bd                | be   | bf |
| c0                             | c1 | c2 | c3 | c4   | c5   | c6   | с7 | c8 ( | c9 ( | ca d | b c | c c  | d ce              | e cf |    |
| d0                             | d1 | d2 | d3 | d4   | d5   | d6   | d7 | d8   | d9   | da   | db  | dc   | dd                | de   | df |
| e0                             | e1 | e2 | e3 | e4   | e5   | e6   | e7 | e8   | e9   | ea   | eb  | ec   | ed                | ee   | ef |
| f0                             | f1 | f2 | f3 | f4 f | 5 f6 | 5 f7 | f8 | f9   | fa   | fb   | fc  | fd f | <sup>f</sup> e ff | -    |    |
| data read from EEPROM at 0x400 |    |    |    |      |      |      |    |      |      |      |     |      |                   |      |    |

00 01 02 03 04 05 06 07 08 09 0b 0d 0f 0a 0c 0e 10 11 12 13 14 15 16 17 18 19 1a 1b 1c 1d 1e 1f 20 21 22 23 24 25 26 27 28 29 2a 2b 2c 2d 2e 2f 30 31 32 33 34 35 36 37 38 39 3a 3b 3c 3d 3e 3f 40 41 42 43 44 45 47 48 49 4f 46 4a 4b 4c 4d 4e 51 52 53 54 55 57 58 5d 5f 50 56 59 5a 5b 5c 5e 60 61 6f 62 63 64 65 66 67 68 69 6a 6b 6c 6d 6e 74 7f 70 71 72 73 75 76 77 78 79 7a 7b 7c 7d 7e 80 81 82 83 84 85 86 87 88 89 8a 8b 8c 8d 8e 8f 90 91 92 93 94 95 96 97 98 99 9a 9b 9c 9d 9e 9f a4 a8 a1 a2 a3 a5 a6 a7 a9 ab ac ad ae af a0 aa b1 b9 ba bb bc bd be bf b0 b2 b3 b4 b5 b6 b7 b8 c0 c1 c2 c3 c4 c5 c6 c7 c8 c9 ca cb cc cd ce cf d0 d1 d2 d3 d4 d5 d6 d7 d8 d9 da db dc dd de df

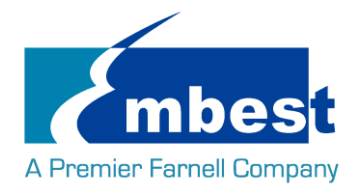

e0 e1 e2 e3 e4 e5 e6 e7 e8 e9 ea eb ec ed ee ef

f0 f1 f2 f3 f4 f5 f6 f7 f8 f9 fa fb fc fd fe ff

写数据与读到的数据相同,测试通过;

## 2.4 EMMC 测试

在串口终端执行:

root@embest:~# touch emmc\_read emmc\_write 编辑 emmc write: root@embest:~# vi emmc\_write 例如写入"emmc write test" 写 emmc 命令: root@embest:~# dd if=emmc\_write of=/dev/mmcblk1 [ 929.393325] mmcblk1: p1 p2 0+1 records in 0+1 records out 17 bytes (17 B) copied, 0.135215 s, 0.1 kB/s 读 emmc 命令: root@embest:~# dd if=/dev/mmcblk1 of=emmc\_read bs=1K count=10 0+1 records in 0+1 records out 17 bytes (17 B) copied, 0.00152725 s, 11.1 kB/s 查看 emmc read: root@embest:~# cat emmc\_read emmc write test 测试成功;

## 2.5 ADC 测试

在串口终端输入一下命令,采样值返回:

root@embest:~# cat /sys/bus/platform/devices/TI-am335x-adc/iio\:device0/in\_voltage4\_raw 1054

root@embest:~# cat /sys/bus/platform/devices/TI-am335x-adc/iio\:device0/in\_voltage5\_raw 530

root@embest:~# cat /sys/bus/platform/devices/TI-am335x-adc/iio\:device0/in\_voltage6\_raw 586

root@embest:~# cat /sys/bus/platform/devices/TI-am335x-adc/iio\:device0/in\_voltage7\_raw 594

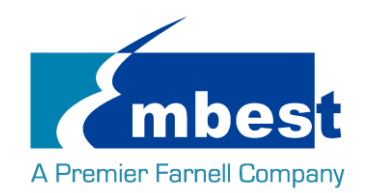

## 2.6 LCD 测试

连接显示屏到 J1

4.3 寸屏:

打开 SD 卡中 uEnv.txt 文件, 修改 fdtfile= embest-SBC-EC8800-4.3inch\_LCD.dtb, 重新启动系统 7 寸屏:

打开 SD 卡中 uEnv.txt 文件, 修改 fdtfile= embest-SBC-EC8800-7inch\_LCD.dtb, 重新启动系统

## 2.7 背光测试

背光的亮度设置范围为(1—8),1 表示亮度最低,8 表示亮度最高,在串口终端下输入如下命令进行背光测试: 测试: 最暗:

root@embest:~# echo 1 > /sys/class/backlight/backlight/brightness 最亮:

root@embest:~# echo 8 > /sys/class/backlight/backlight/brightness

## 2.8 触摸屏测试

连接显示屏到 J1,在串口终端输入以下命令执行触摸屏校准程序:

#### root@embest:~# ts\_calibrate

按照屏幕上提示,点击 "+" 图标 5 次完成校准。

## 2.9 串口测试

开发板上有 3 个串口,其中 UART-0(J13)为 debug 接口

### 2.9.1 UART1

短接 J11 第 8, 10 号接口: root@embest:~#./uart\_test -d /dev/ttyS1 -b 115200 /dev/ttyS1 SEND: 1234567890 /dev/ttyS1 RECV 1 total /dev/ttyS1 RECV: 1 /dev/ttyS1 RECV: 1 /dev/ttyS1 RECV 1 total /dev/ttyS1 RECV 1 total /dev/ttyS1 RECV: 3 /dev/ttyS1 RECV 1 total

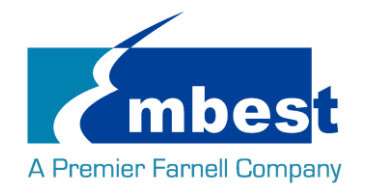

/dev/ttyS1 RECV: 4 /dev/ttyS1 RECV 1 total /dev/ttyS1 RECV 1 total /dev/ttyS1 RECV 1 total /dev/ttyS1 RECV 1 total /dev/ttyS1 RECV 1 total /dev/ttyS1 RECV 1 total /dev/ttyS1 RECV 1 total /dev/ttyS1 RECV 1 total /dev/ttyS1 RECV: 9 /dev/ttyS1 RECV 1 total /dev/ttyS1 RECV: 9 /dev/ttyS1 RECV 1 total /dev/ttyS1 RECV 1 total /dev/ttyS1 RECV 1 total

### 2.9.2 UART5

短接 J5 第 20, 22 号接口:

root@embest:~# ./uart\_test -d /dev/ttyS5 -b 115200 /dev/ttyS5 RECV 1 total /dev/ttyS5 RECV: 1 /dev/ttyS5 RECV 1 total /dev/ttyS5 RECV: 2 /dev/ttyS5 RECV 1 total /dev/ttyS5 RECV: 3 /dev/ttyS5 RECV 1 total /dev/ttyS5 RECV: 4 /dev/ttyS5 RECV 1 total /dev/ttyS5 RECV: 5 /dev/ttyS5 RECV 1 total /dev/ttyS5 RECV: 6 /dev/ttyS5 RECV 1 total /dev/ttyS5 RECV: 7 /dev/ttyS5 RECV 1 total /dev/ttyS5 RECV: 8 /dev/ttyS5 RECV 1 total /dev/ttyS5 RECV: 9 /dev/ttyS5 RECV 1 total /dev/ttyS5 RECV: 0

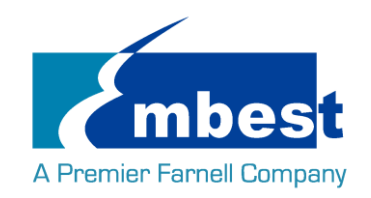

#### 注意: Ctrl+C 中断串口测试

## 2.10 RS485 测试

SBC-EC8800 可以作为一个 RS485 使用,按照下图所示连接原理,并参考原理图找到对应的引脚,用连接线 连接 SBC-EC8800 的 RS485 接口和另一个 RS485 设备接口。

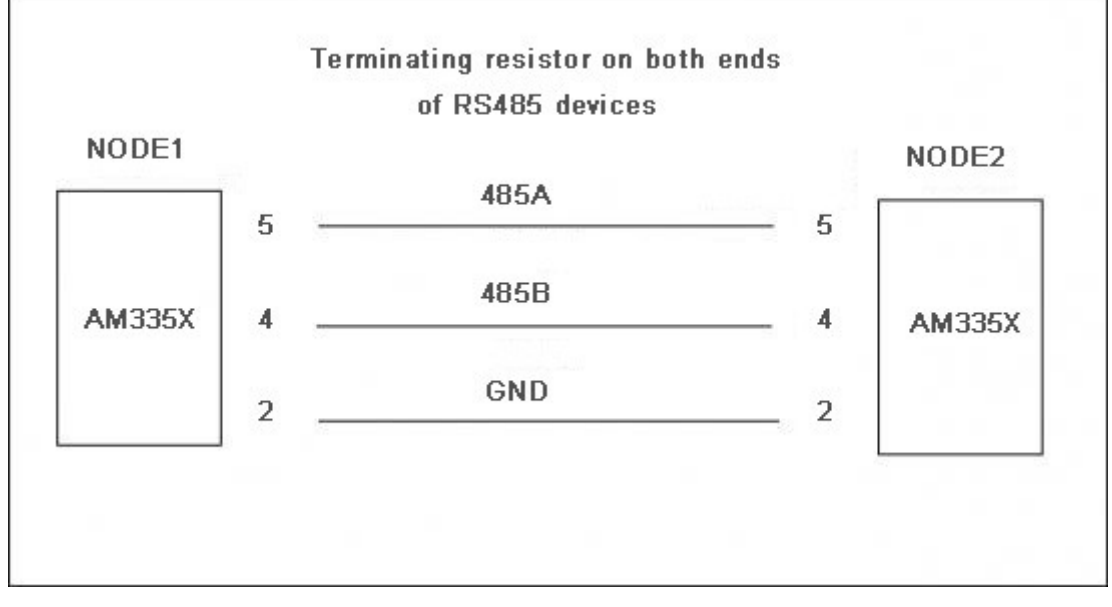

一个设备输入:

#### root@embest:~# ./uart\_test2 /dev/ttyS3 9600 1

send\_buf size =50

/dev/ttyO3 input bandrate value = 9600 flag = 1 set bandrate is 9600

[databits = 8, stopbits= 1, parity= 78]

[SET CRTSCTS]

uart setup done!!!

uart fd = 3

temp = 1

start receive......

处于等待接收状态

另一个设备输入:

#### root@embest:~# ./uart\_test2 /dev/ttyS3 9600 0 10

send\_buf size =50

/dev/ttyO3 input bandrate value = 9600 flag = 0 set bandrate is 9600

[databits = 8, stopbits= 1, parity= 78]

[SET CRTSCTS]

uart setup done!!!

uart fd = 3

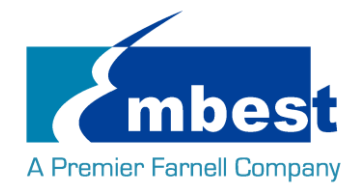

#### temp = 0

send buf times 10
1 send data successful
2 send data successful
3 send data successful
4 send data successful
5 send data successful
5 send data successful
7 send data successful
8 send data successful
9 send data successful
10 send data successful
发 10 个数据
观察接收设备端有无数据接收。

## 2.11 CAN 测试

SBC-EC8800 可以作为一个 CAN 设备使用。由于 SBC-EC8800 有两个 can,可以用自身的 can0 can1 进行测试,can0 与 can1 用连接线连接。J5 的 33, 34 号引脚连接, 35, 36 号引脚连接, 37, 38 号引脚连接 测试方法如下:

1. 打开 can0 can1

root@embest:~# ip link set can0 type can bitrate 50000 triple-sampling on

root@embest:~# ip link set can1 type can bitrate 50000 triple-sampling on

root@embest:~# ip link set can0 up

root@embest:~# ip link set can1 up

2. can1 接收, can0 往 can1 发数据

root@embest:~# candump can1&

root@embest:~# cansend can0 123#11223344556677

3. 测试完毕关闭设备

root@embest:~# ip link set can0 down

#### root@embest:~# ip link set can1 down

用户可以根据以上命令进行相互收发测试,还可以设置不同的波特率进行通信,在设置不同波特率之前必须先关闭设备,可设置的波特率有:

- 25KBPS (250000)
- 50KBPS (50000)
- 125KBPS (125000)
- 500KBPS (500000)
- 650KBPS (650000)

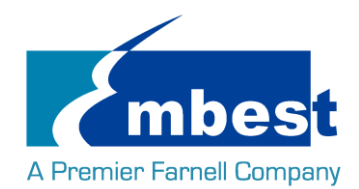

#### • 1MKBPS (1000000)

以上的波特率均能正常通信,还有其它波特率可以设置,用户可以自己尝试,看能否通信。另外也可以外 接其他板的 can 接口测试。

## 2.12 网络测试

连接网线到 J8,在串口终端中输入以下命令来设置 IP 地址:

root@embest:~# ifconfig eth0 192.168.2.64

网络测试:

root@embest:~# ping 192.168.2.1

## 2.13 USB 测试

#### 2.13.1Host 测试

将 U 盘插入 USB host 接口(J9),串口显示磁盘信息:

- [ 69.262552] usb 1-1: new high-speed USB device number 2 using xhci-hcd
- [ 69.409547] usb 1-1: New USB device found, idVendor=058f, idProduct=6387
- [ 69.416660] usb 1-1: New USB device strings: Mfr=1, Product=2, SerialNumber=3
- [ 69.425401] usb 1-1: Product: Mass Storage
- [ 69.429814] usb 1-1: Manufacturer: Generic
- [ 69.435235] usb 1-1: SerialNumber: 7CF60344B2B3
- [ 69.444585] usb-storage 1-1:1.0: USB Mass Storage device detected
- [ 69.454790] scsi host0: usb-storage 1-1:1.0
- [ 70.454501] scsi 0:0:0:0: Direct-Access Generic Flash Disk 8.07 PQ: 0 ANSI: 4
- [ 70.476791] sd 0:0:0:0: [sda] 7598080 512-byte logical blocks: (3.89 GB/3.62 GiB)
- [ 70.489773] sd 0:0:0:0: [sda] Write Protect is off
- [ 70.497971] sd 0:0:0:0: [sda] Write cache: disabled, read cache: enabled, doesn't support DPO or FUA
- [ 70.516678] sda: sda1
- 70.529248] sd 0:0:0:0: [sda] Attached SCSI removable disk

串口终端输入如下命令:

#### root@embest:~# ls /dev/sd\*

/dev/sda /dev/sda1

/dev下存在设备节点;

#### 2.13.2OTG 测试

#### 1 主设备

通过转接线连接 U 盘到 J10:

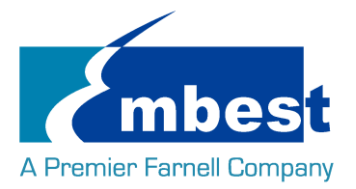

- 386.862557] usb 3-1: new high-speed USB device number 3 using xhci-hcd
- 387.009497] usb 3-1: New USB device found, idVendor=058f, idProduct=6387
- [ 387.016691] usb 3-1: New USB device strings: Mfr=1, Product=2, SerialNumber=3
- [ 387.025426] usb 3-1: Product: Mass Storage
- [ 387.029848] usb 3-1: Manufacturer: Generic
- [ 387.035314] usb 3-1: SerialNumber: 7CF60344B2B3
- [ 387.044159] usb-storage 3-1:1.0: USB Mass Storage device detected
- [ 387.054108] scsi host2: usb-storage 3-1:1.0
- [ 388.054519] scsi 2:0:0:0: Direct-Access Generic Flash Disk 8.07 PQ: 0 ANSI: 4
- [ 388.076888] sd 2:0:0:0: [sda] 7598080 512-byte logical blocks: (3.89 GB/3.62 GiB)
- [ 388.089891] sd 2:0:0:0: [sda] Write Protect is off
- [ 388.098064] sd 2:0:0:0: [sda] Write cache: disabled, read cache: enabled, doesn't support DPO or FUA
- [ 388.116711] sda: sda1
- [ 388.129424] sd 2:0:0:0: [sda] Attached SCSI removable disk

串口终端输入如下命令:

root@embest:~# ls /dev/sd\*

/dev/sda /dev/sda1

/dev下存在设备节点;

#### 2. 从设备

连接 J10 到 PC 端,打开设备管理器,识别到如下设备:

🧧 🇓 其他设备

RNDIS/Ethernet Gadget

## 2.14 WIFI 测试

### 2.14.1配置 WIFI 频段

开机进入系统后,默认为 2.4G 频段,如果要使用 5G 频段,请先配置 WIFI,提供两种配置方法,配置方法 如下:

1. 进入目录 /usr/sbin/wlconf, 输入命令./configure-device.sh

root@embest:~# cd /usr/sbin/wlconf/

root@embest:/usr/sbin/wlconf# ./configure-device.sh

根据提示 输入: y 1837 y 2 2,就可以了

Please provide the following information.

Are you using a TI module? [y/n] : **y** 

#### What is the chip flavor? [1801/1805/1807/1831/1835/1837 or 0 for unknown] : 1837

Should Japanese standards be applied? [y/n] : y

Embest Technology Co. Ltd | http://www.embest-tech.com

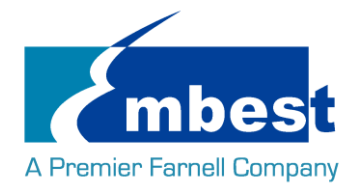

How many 2.4GHz antennas are fitted? [1/2] : **2** How many 5GHz antennas are fitted? [0/1/2] : **2** [ 1461.083174] wlcore: down

The device has been successfully configured.

TI Module: y

Chip Flavor: 1837

Number of 2.4GHz Antennas Fitted: 2

Number of 5GHz Antennas Fitted: 2

Diversity Support: y

SISO40 Support: y

Japanese Standards Applied: y

Class 2 Permissive Change (C2PC) Applied: n

#### root@embest:/usr/sbin/wlconf# [ 1461.954230] wlcore: wl18xx HW: 183x or 180x, PG 2.2 (ROM 0x11)

[ 1462.005515] wlcore: loaded

[ 1462.008412] wlcore: driver version: R8.6\_SP1

[ 1462.362905] wlcore: PHY firmware version: Rev 8.2.0.0.233

[ 1462.595072] wlcore: firmware booted (Rev 8.9.0.1.55)

2. 进入目录 /usr/sbin/wlconf, 输入命令:

root@embest:~# cd /usr/sbin/wlconf

root@embest:/usr/sbin/wlconf# ./wlconf -o /lib/firmware/ti-connectivity/wl18xx-conf.bin -I

#### /usr/sbin/wlconf/official\_inis/WG7833-B0A\_INI\_rev1.ini

两个方法任选其一就可以,配置之后就可以使用 5GWIFI 了,同时这个配置也是兼容 2.4G 的。使用 5G WIFI 只需要在第一次使用前配置一下,再次使用无需配置。

### 2.14.2连接 WIFI

在串口终端输入:

root@embest:~# cd /usr/share/wl18xx/

root@embest:/usr/share/wl18xx# ./sta\_start.sh

root@embest:/usr/share/wl18xx# Successfully initialized wpa\_supplicant

[ 94.422934] cfg80211: Calling CRDA for country: US

Could not read interface p2p-dev-wlan0 flags: No such device

94.599340] cfg80211: Regulatory domain changed to country: US

94.605627] cfg80211: DFS Master region: FCC

[ 94.610029] cfg80211: (start\_freq - end\_freq @ bandwidth), (max\_antenna\_gain, max\_eirp), (dfs\_cac\_time)

94.621813] cfg80211: (2402000 KHz - 2472000 KHz @ 40000 KHz), (N/A, 3000 mBm), (N/A)

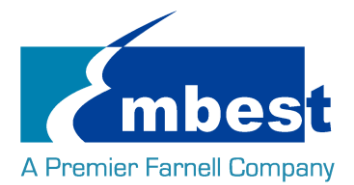

94.631326] cfg80211: (5170000 KHz - 5250000 KHz @ 80000 KHz, 160000 KHz AUTO), (N/A, 1700 mBm), (N/A) 94.642261] cfg80211: (5250000 KHz - 5330000 KHz @ 80000 KHz, 160000 KHz AUTO), (N/A, 2300 mBm), (0 s) 94.654119] cfg80211: (5490000 KHz - 5730000 KHz @ 160000 KHz), (N/A, 2300 mBm), (0 s) 94.662666] cfg80211: (5735000 KHz - 5835000 KHz @ 80000 KHz), (N/A, 3000 mBm), (N/A) (57240000 KHz - 63720000 KHz @ 2160000 KHz), (N/A, 4000 mBm), (N/A) 94.672235] cfg80211: p2p-dev-wlan0: CTRL-EVENT-REGDOM-CHANGE init=USER type=COUNTRY alpha2=US root@embest:/usr/share/wl18xx# ./sta\_connect-ex.sh embest-test WPA-PSK 12345678 其中 embest-test 是 SSID, 12345678 是 Wi-Fi 密码 netid=0 \_\_\_\_\_ ОК ОК OK ОК root@embest:/usr/share/wl18xx# wlan0: SME: Trying to authenticate with b0:48:7a[ 1017.520349] wlan0: authenticate with b0:48:7a:4b:0b:2a :4b:0b:2a (SSID='embest-test' freg=2437 MHz) [ 1017.531999] wlan0: send auth to b0:48:7a:4b:0b:2a (try 1/3) [ 1017.571449] wlan0: authenticated wlan0: Trying to associate with b0:48:7a:4b:0b:2a (SSID='embest-test' freq=2437 MHz) [ 1017.583246] wlan0: associate with b0:48:7a:4b:0b:2a (try 1/3) [1017.721188] wlan0: RX AssocResp from b0:48:7a:4b:0b:2a (capab=0x431 status=0 aid=2) [ 1017.735614] wlan0: associated wlan0: Associated with b0:48:7a:4b:0b:2a[ 1017.739377] cfg80211: Calling CRDA for country: US [1017.764361] cfg80211: Regulatory domain changed to country: US [ 1017.770526] cfg80211: DFS Master region: FCC [1017.775904] cfg80211: (start\_freq - end\_freq @ bandwidth), (max\_antenna\_gain, max\_eirp), (dfs\_cac\_time) [1017.786369] cfg80211: (2402000 KHz - 2472000 KHz @ 40000 KHz), (N/A, 3000 mBm), (N/A) [ 1017.795875] cfg80211: (5170000 KHz - 5250000 KHz @ 80000 KHz, 160000 KHz AUTO), (N/A, 1700 mBm), (N/A) [ 1017.807298] cfg80211: (5250000 KHz - 5330000 KHz @ 80000 KHz, 160000 KHz AUTO), (N/A, 2300 mBm), (0 s) [ 1017.818171] cfg80211: (5490000 KHz - 5730000 KHz @ 160000 KHz), (N/A, 2300 mBm), (0 s) [ 1017.827331] cfg80211: (5735000 KHz - 5835000 KHz @ 80000 KHz), (N/A, 3000 mBm), (N/A) (57240000 KHz - 63720000 KHz @ 2160000 KHz), (N/A, 4000 mBm), (N/A) [ 1017.836317] cfg80211:

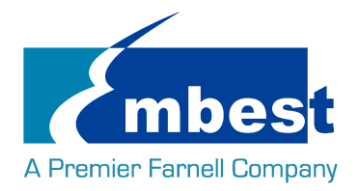

p2p-dev-wlan0: CTRL-EVENT-REGDOM-CHANGE init=COUNTRY\_IE type=COUNTRY alpha2=US wlan0: WPA: Key negotiation completed with b0:48:7a:4b:0b:2a [PTK=CCMP GTK=TKIP] wlan0: CTRL-EV[ 1017.906052] wlcore: Association completed. ENT-CONNECTED - Connection to b0:48:7a:4b:0b:2a completed [id=3 id\_str=] 用 ping 命令测试 wifi 连接 **root@embest:/usr/share/wl18xx# ping www.baidu.com** PING www.a.shifen.com (103.235.46.39) 56(84) bytes of data. 64 bytes from 103.235.46.39: icmp\_seq=1 ttl=50 time=122 ms

## 2.15 Bluetooth 测试

### 2.15.1复位蓝牙模块

执行以下4条命令复位:

root@embest:~# echo 0 > /sys/class/leds/ec8800\:bt\_en/brightness root@embest:~# echo 1 > /sys/class/leds/ec8800\:bt\_en/brightness root@embest:~# echo 0 > /sys/class/leds/ec8800\:bt\_en/brightness root@embest:~# echo 1 > /sys/class/leds/ec8800\:bt\_en/brightness

### 2.15.2初始化蓝牙模块

root@embest:~# hciattach /dev/ttyS5 texas 115200 如果初始化成功,串口将打印如下信息: Found a Texas Instruments' chip! Firmware file : /lib/firmware/TIInit\_11.8.32.bts Loaded BTS script version 1 texas: changing baud rate to 3000000, flow control to 1 Device setup complete

### 2.15.3测试蓝牙功能

打开蓝牙模块:

root@embest:~# hciconfig hci0 up 开始扫描: root@embest:~# hcitool scan 超级终端窗口显示信息如下: Scanning ... 00:23:01:28:BD:5C 关闭蓝牙模块:

root@embest:~# hciconfig hci0 down

Q8S

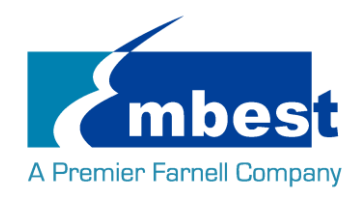

### 2.15.4测试蓝牙音频

该方法目前只支持 wav 的 44.1k 格式的音频,镜像提供了一个 文件名为 1K.wav 的文件,按照如下步骤播 放这个文件后,可以听到"滋滋"的声音。

cd /root/BluetopiaPM/bin/

root@embest:~/BluetopiaPM/bin#./SS1BTPM &

root@embest:~/BluetopiaPM/bin#./LinuxAUDM

AUDM>11

AUDM>91

AUDM>27

AUDM>35 1

AUDM>33 0

AUDM>16 0

Notice: You can find your BT address in this step.

#### Eg.

AUDM>

Remote Device Found.

BD\_ADDR: 00230128BD5C

-51

COD: 0x040424

Device Name: Q8S

Device Flags: 0x80000605

RSSI:

Friendly Name:

App. Info: : 0000000

Paired State : TRUE

Connect State: FALSE

Encrypt State: FALSE

Sniff State : FALSE

Serv. Known : FALSE

#### AUDM>17

Notice: You can enter 17 after you find your BT address.

#### AUDM>370 [BD address]

此时会提示如下信息:

AUDM>37 0 00230128BD5C

AUDM\_Connect\_Audio\_Stream() Success: 0. AUDM> Remote Device Properties Changed. BD\_ADDR: 00230128BD5C

Embest Technology Co. Ltd | <u>http://www.embest-tech.com</u>

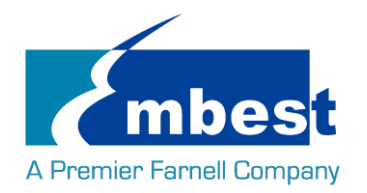

Device Flags: 0x80000649 Connect State: TRUE AUDM> Authentication Request received for 00230128BD5C. I/O Capability Request. DEVM AuthenticationResponse() Success. AUDM> Authentication Request received for 00230128BD5C. I/O Capability Response. Remote I/O Capabilities: No Input/Output, MITM Protection: FALSE. AUDM> Authentication Request received for 00230128BD5C. User Confirmation Request. User Confirmation: 802495 Respond with the command: UserConfirmationResponse 此时输入以下命令完成配对(命令后跟的参数由上述信息红色部分给出)

AUDM>UserConfirmationResponse User Confirmation

(eg. 802495)

用这个命令播放音频文件

AUDM>AUDPlayWAV [BD address] /boot/firmware/1k.wav

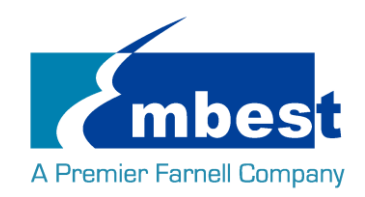

# 第3章 系统编译

## 3.1 配置编译环境

将 SBC-EC8800-Release-REV01 文件夹拷贝到 Linux 环境下的\$HOME 目录下,编译工具

gcc-linaro-4.9-2015.05-x86\_64\_arm-linux-gnueabihf 在\$HOME/SBC-EC8800-Release-REV01/tool 目录下,用如下 命令解压:

#### \$xz -d gcc-linaro-4.9-2015.05-x86\_64\_arm-linux-gnueabihf.tar.xz

\$tar –xvf gcc-linaro-4.9-2015.05-x86\_64\_arm-linux-gnueabihf.tar

导入环境变量:

\$export

CROSS\_COMPILE=\$HOME/SBC-EC8800-Release-REV01/tool/gcc-linaro-4.9-2015.05-x86\_64\_arm-linux-gnueabih f/bin/arm-linux-gnueabihf-

\$export ARCH=arm

## 3.2 编译 UBOOT

### 3.2.1 获取 uboot 源码

Uboot 源码在\$HOME/SBC-EC8800-Release-REV01/sourcecode/目录下, 解压 u-boot\*.tar.gz:

#### \$ cd \$HOME/SBC-EC8800-Release-REV01/sourcecode/

\$ tar -zxvf u-boot\*.tar.gz

### 3.2.2 编译并烧写镜像到 SD 卡

#### \$ cd \$HOME/SBC-EC8800-Release-REV01/sourcecode/u-boot\*

#### \$ make distclean

#### \$make sbc\_ec8800\_defconfig

#### \$make

编译完成后在\$HOME/SBC-EC8800-Release-REV01/sourcecode/u-boot\*目录下生成 MLO, u-boot.img,将两个文件拷贝到 SD 卡中:

### 3.2.3 编译并烧写镜像 SPI Flash

\$ cd \$HOME/SBC-EC8800-Release-REV01/sourcecode/u-boot\*

#### \$ make distclean

#### \$make sbc\_ec8800\_qspiboot\_defconfig

#### \$make

编译完成后在\$HOME/SBC-EC8800-Release-REV01/sourcecode/u-boot\*目录下生成 u-boot.bin,

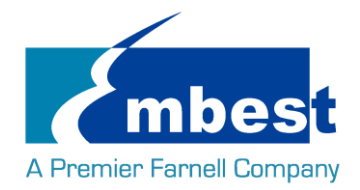

\$HOME/SBC-EC8800-Release-REV01/sourcecode/u-boot\*/spl 目录下生成 u-boot-spl.bin,将两个文件拷贝到 SD 卡中;

从 SD 卡启动,在 uboot 阶段执行:

#### U-Boot# run update\_qspi\_flash

等待执行结束,这两个文件就烧写到 SPI flash 中。

(参考 1.3 从 SPI Flash 启动系统)

## 3.3 Kernel

### 3.3.1 获取内核源码

内核源码存在\$HOME/SBC-EC8800-Release-REV01/sourcecode/目录下,解压 linux\*.tar.gz

\$ cd \$HOME/SBC-EC8800-Release-REV01/sourcecode/

\$ tar -zxvf linux\*.tar.gz

### 3.3.2 编译并烧写镜像到 SD 卡

#### \$ cd \$HOME/SBC-EC8800-Release-REV01/sourcecode/linux\*

\$ make distclean

#### \$ make embest\_ti\_8800\_defconfig

#### \$ make

编译完成后:

- 在\$HOME/SBC-EC8800-Release-REV01/sourcecode/linux\*/arch/arm/boot 目录下生成 zImage
- 在\$HOME/SBC-EC8800-Release-REV01/sourcecode/linux\*/arch/arm/boot/dts 目录下生成:
  - 1. embest-SBC-EC8800-4.3inch\_LCD.dtb
  - 2. embest-SBC-EC8800-7inch\_LCD.dtb

dtb 文件分别对应 4.3 寸屏, 7 寸屏(配置方法参考 <u>LCD 测试</u>;) 将文件拷贝到 SD 卡中。